# Οδηγίες Χρήσης

### Εγκατάσταση εφαρμογής

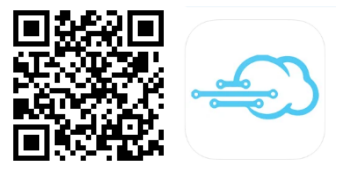

Μπορείτε να κατεβάσετε την εφαρμογή IrisWifi για Android κινητά από το Play Store της Google και για iOS κινητά από το App Store της Apple. Εναλλακτικά μπορείτε να σαρώσετε το QR code για γρήγορη μετάβαση στο αντίστοιχο store.

## Σύνδεση σε λογαριασμό

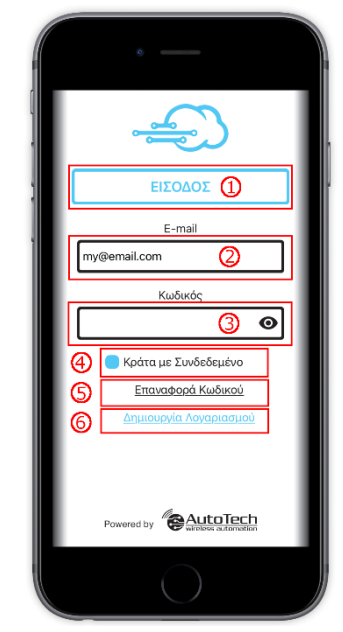

Εικόνα 1 Σύνδεση σε λογαριασμό

Προσθήκη συσκευής Iris

Για τη χρήση της εφαρμογής απαιτείται λογαριασμός χρήστη. Η σύνδεση του χρήστη θα ζητηθεί κατά το πρώτο άνοιγμα της εφαρμογής κατά τον τρόπο που απεικονίζεται στην «Εικόνα 1». Αναλυτικά για τα σημεία ενδιαφέροντος:

 Κουμπί σύνδεσης σε λογαριασμό. Αφότου τα στοιχεία συμπληρωθούν επιτυχώς το κουμπί φωτίζεται σε χρώμα μπλε και η είσοδος είναι εφικτή.

- 2. Ε-mail λογαριασμού χρήστη.
- 3. Κωδικός πρόσβασης χρήστη.

4. Επιλέγοντας το σημείο 4, δε θα ζητείται ο κωδικός χρήστη σε κάθε άνοιγμα της εφαρμογής.

5. Επαναφορά κωδικού πρόσβασης με τη χρήση του E-mail χρήστη. Με την επιτυχή επαναφορά δίνεται ένας προσωρινός κωδικός για είσοδο, ο οποίος μπορεί να αλλαχθεί αφότου γίνει σύνδεση του χρήστη.

6. Μετάβαση στην οθόνη δημιουργίας λογαριασμού. Αφότου γίνει συμπλήρωση της φόρμας και αποδοχή των όρων χρήσης, ο χρήστης θα λάβει το αντίστοιχο E-mail έναν σύνδεσμο επιβεβαίωσης, ο οποίος ενεργοποιεί τον λογαριασμό.

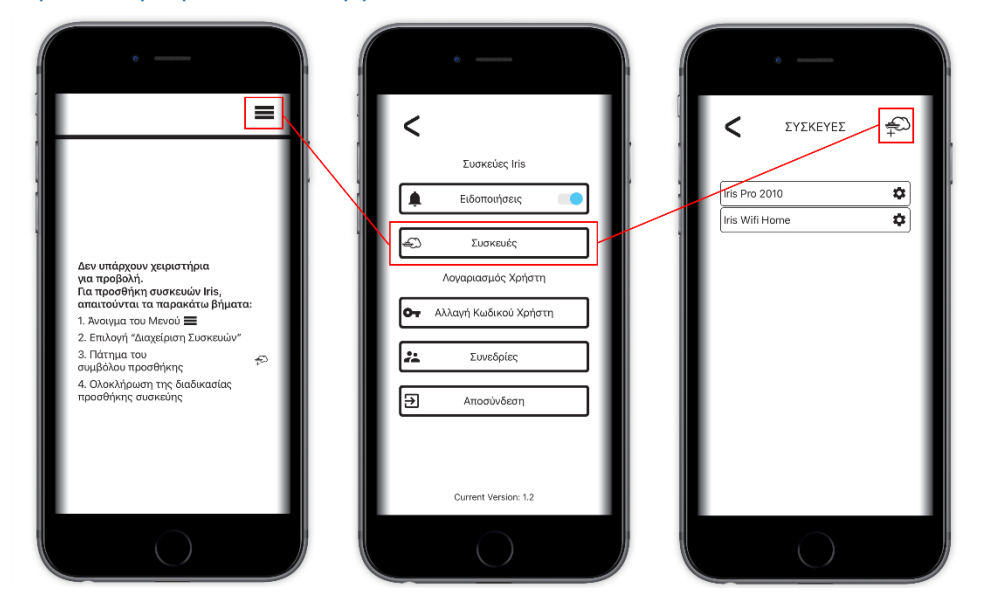

Εικόνα 2 Μονοπάτι προσθήκης συσκευής

Μετά την σύνδεση του χρήστη, εάν αυτός δε διαθέτει συσκευές, εμφανίζονται 01 αντίστοιχες οδηγίες προσθήκης συσκευής, όπως φαίνεται στην «Εικόνα 2». Κατά τις οδηγίες ο χρήστης πρέπει να πατήσει στο σύμβολο κεντρικού μενού, να πατήσει στη «Διαχείριση Συσκευών» και να πατήσει στο λογότυπο Iris, στο πάνω δεξιά μέρος της οθόνης. Κατά τη διαδικασία προσθήκης συσκευής δίνονται αναλυτικές οδηγίες για τη ζεύξη, καθώς και επισημάνσεις που συμβάλουν στην επιτυχία της διαδικασίας.

## Βασικό μενού εφαρμογής

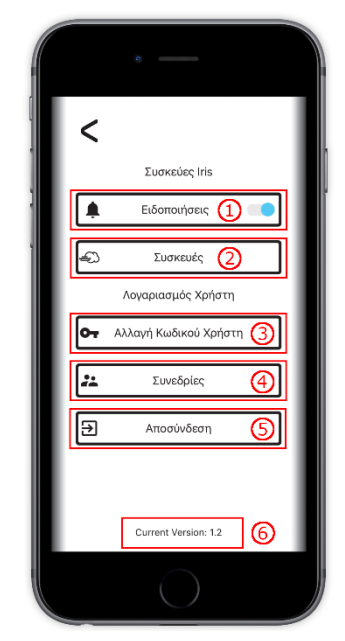

Με την είσοδο στο βασικό μενού, παρέχονται οι παρακάτω επιλογές στον χρήστη:

Ο χρήστης μπορεί να ενεργοποιήσει ή να απενεργοποιήσει καθολικά τις 1. ειδοποιήσεις για όλες τις συσκευές.

Μενού διαχείρισης των συσκευών του χρήστη. Ο χρήστης μπορεί να δει 2. πληροφορίες για τις συσκευές του, να προσθέσει ή να διαγράψει συσκευές.

3. Δυνατότητα αλλαγής κωδικού χρήστη. Η επιλογή αυτή θα αποσυνδέσει τον λογαριασμό του χρήστη από άλλες συσκευές, μετά την αλλαγή του κωδικού.

Μια λίστα με τις συσκευές που είναι συνδεδεμένος αυτός ο χρήστης. 4. Παρέχεται η επιλογή αποσύνδεσης όλων των συσκευών που είναι συνδεδεμένες με τον τρέχον λογαριασμό.

- 5. Αποσύνδεση του χρήστη από αυτή τη συσκευή.
- 6. Η τρέχουσα έκδοση της εφαρμογής.

Εικόνα 3 Βασικό μενού

## Πληροφορίες, απόκρυψη και διαγραφή συσκευής

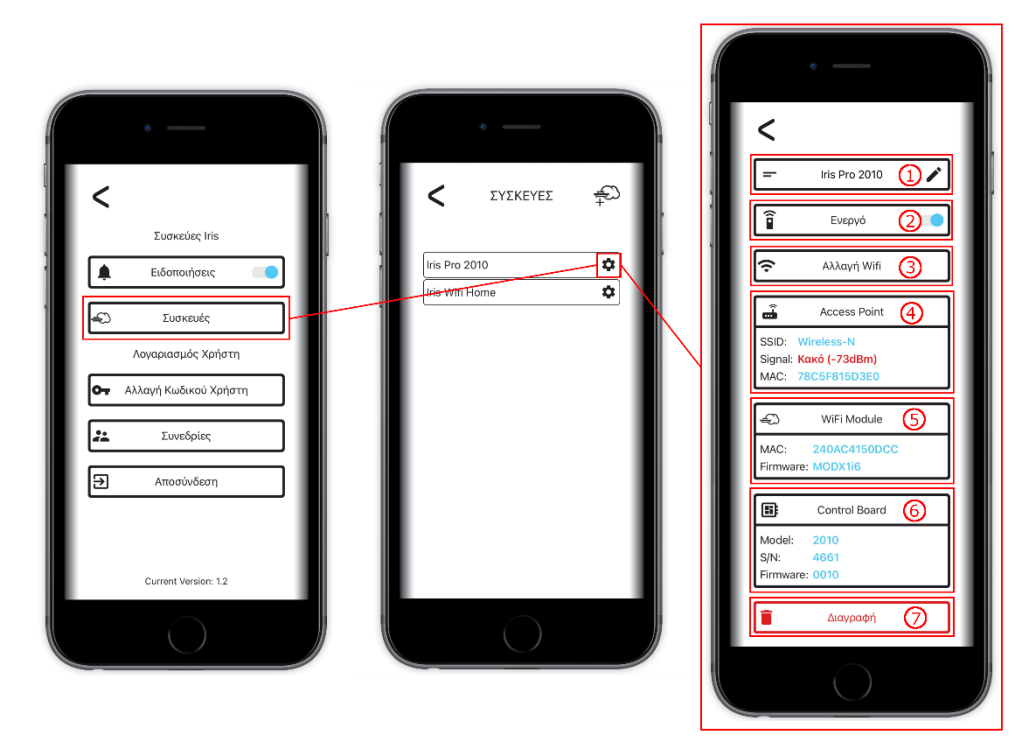

Εικόνα 4 Διαχείριση συσκευής

- 4. Πληροφορίες για το σημείο πρόσβασης στο οποίο είναι συνδεδεμένο η συσκευή. Έμφαση δίνεται στο σήμα του WiFi της συσκευής, αφού πολύ αδύναμο σήμα μπορεί να οδηγήσει σε απρόβλεπτη συμπεριφορά κατά τη χρήση της συσκευής μέσω της εφαρμογής.
- 5. Πληροφορίες για το Iris module.
- 6. Πληροφορίες για τον πίνακα ελέγχου στον οποίο είναι συνδεδεμένη η Iris.
- 7. Ολική διαγραφή της συσκευής από αυτόν τον χρήστη. Για την προσθήκη της συσκευής σε λογαριασμό, επαναλαμβάνεται η αρχική διαδικασία.

Στο μενού διαχείρισης συσκευών παρέχονται οι παρακάτω επιλογές:

1. Μετονομασία συσκευής. Πρόκειται για το όνομα που εμφανίζεται στο μενού διαχείρισης συσκευών.

2. Απόκρυψη συσκευής. Н συσκευή θα εξακολουθεί να λειτουργεί και δε διαγράφεται από τον λογαριασμό του χρήστη, απλώς αποκρύπτεται το γραφικό της στην αρχική σελίδα.

3. Αλλαγή σημείου πρόσβασης WiFi της συσκευής. Παρέχονται αναλυτικές οδηγίες στη σελίδα σύνδεσης, ενώ η διαδικασία είναι παρόμοια της διαδικασίας προσθήκης συσκευής.

## Χειριστήρια συσκευής

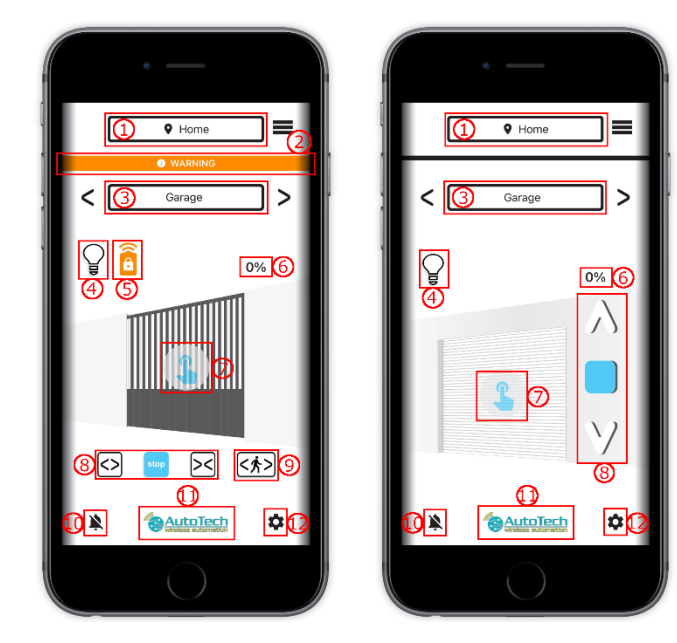

Εικόνα 5 Χειριστήριο συσκευής

6. Ποσοστό ανοίγματος της πόρτας.

Εφόσον ο χρήστης διαθέτει συσκευές, στην αρχική του οθόνη θα εμφανίζονται τα αντίστοιχα χειριστήρια. Παρακάτω γίνεται ανάλυση των λειτουργιών του κάθε δια δραστικού στοιχείου της οθόνης:

Όνομα της τοποθεσίας του χειριστηρίου.
Χρησιμοποιείται για την ομαδοποίηση των χειριστηρίων,
για λόγους οπτικής διαχείρισης. Αλλαγή του ονόματος
γίνεται από τις ρυθμίσεις του χειριστηρίου.

2. Γραμμή ειδοποιήσεων για τη τρέχουσα συσκευή. Πατώντας στη γραμμή δίνονται πληροφορίες για τυχών σφάλματα.

3. Όνομα του χειριστηρίου. Μετονομασία του χειριστηρίου μπορεί να γίνει από τις ρυθμίσεις αυτού.

4. Άνοιγμα/κλείσιμο της λάμπας που είναι συνδεδεμένη στον πίνακα ελέγχου της συσκευής.

 Υποδηλώνει πως τα ασύρματα χειριστήρια ή/και το μπουτόν του πίνακα ελέγχου είναι απενεργοποιημένα.
Αλλαγή αυτών γίνεται από τις ρυθμίσεις του χειριστηρίου.

- Ξεκλείδωμα χειρισμού ακριβείας. Με παρατεταμένο πάτημα στο σημείο που υποδηλώνεται, έως ότου το γραφικό εξαφανιστεί, ενεργοποιείται το σύρσιμο του γραφικού χειροκίνητα για μερικά δευτερόλεπτα.
- 8. Τα πλήκτρα ανοίγματος, κλεισίματος και stop, για τον χειρισμό του μοτέρ.
- 9. Παρέχεται μόνο στη συρόμενη πόρτα και αντιστοιχεί στη λειτουργία ανοίγματος πεζών.
- 10. Ειδοποιήσεις για τη κατάσταση του συγκεκριμένου χειριστηρίου. Ο χρήστης μπορεί να επιλέξει να μη λαμβάνει ειδοποιήσεις για όλα τα χειριστήρια.
- 11. Το λογότυπο του εγκαταστάτη του πίνακα ελέγχου της συσκευής. Με το πάτημα αυτού, γίνεται άνοιγμα της ιστοσελίδας του εγκαταστάτη, για γρήγορη εύρεση των στοιχείων επικοινωνίας του.
- 12. Οι ρυθμίσεις του χειριστηρίου.

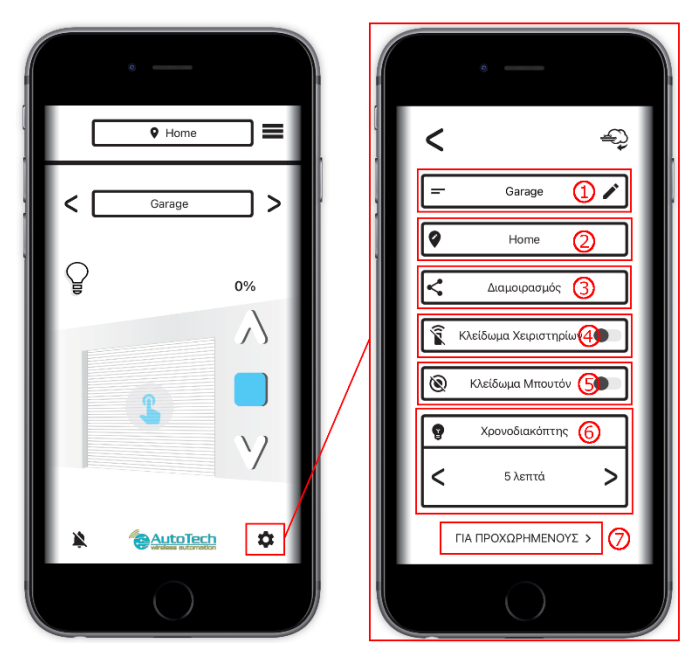

### Ρυθμίσεις χειριστηρίου

Εικόνα 6 Ρυθμίσεις χειριστηρίου

Πατώντας στο σύμβολο ρυθμίσεων, γίνεται ανακατεύθυνση στη σελίδα ρυθμίσεων του τρέχοντος χειριστηρίου. Οι ρυθμίσεις προς αλλαγή είναι οι ακόλουθες:

1. Συντόμευση προς τη συσκευή Iris που ανήκει αυτό το χειριστήριο.

2. Μετονομασία χειριστηρίου.

 Αλλαγή τοποθεσίας ή προσθήκη νέας και ένταξη του χειριστηρίου σε αυτή.

4. Διαμοιρασμός του συγκεκριμένου χειριστηρίου

5. Κλείδωμα του ασύρματου δέκτη του πίνακα ελέγχου.

6. Κλείδωμα του μπουτόν του πίνακα ελέγχου.

 Αλλαγή του χρονοδιακόπτη της λάμπας που είναι συνδεδεμένη στον πίνακα ελέγχου.

 Προβολή της οθόνης για προχωρημένους, στην οποία περιλαμβάνονται στατιστικά χρήσης της συσκευής καθώς και διαχείριση των ασύρματων χειριστηρίων της.

## Διαμοιρασμός χειριστηρίων

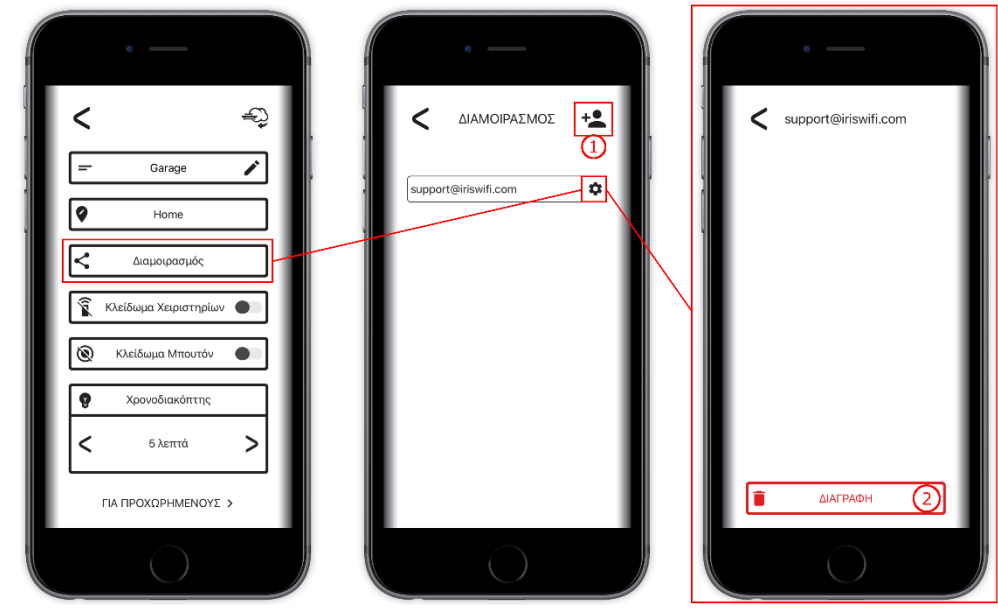

Εικόνα 7 Διαμοιρασμός χειριστηρίων

Ένα χειριστήριο μπορεί να διαμοιραστεί σε ένα ή περισσότερα άτομα, τα οποία έχουν δημιουργήσει λογαριασμό στην εφαρμογή IrisWifi.

Για τον διαμοιρασμό ενός χειριστηρίου, επιλέγεται η επιλογή «Διαμοιρασμός» από τις ρυθμίσεις του και πάτημα στο σημείο 1 της «Εικόνας 7». Στη συνέχεια γίνεται εισαγωγή του E-mail του παραλήπτη και η διαδικασία ολοκληρώνεται.

Για τη διαγραφή ενός E-mail στο οποίο γίνεται ο διαμοιρασμός, με βάση τη

ροή της «Εικόνας 7», ο χρήστης πατάει στο σημείο 2 της τελευταίας οθόνης που προβάλλεται και επιβεβαιώνει τη διαγραφή με την εισαγωγή του κωδικού πρόσβασης του.

## User Manual

#### Installation

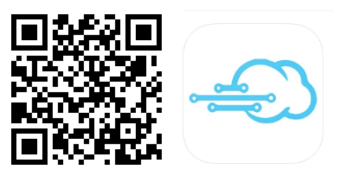

Log in

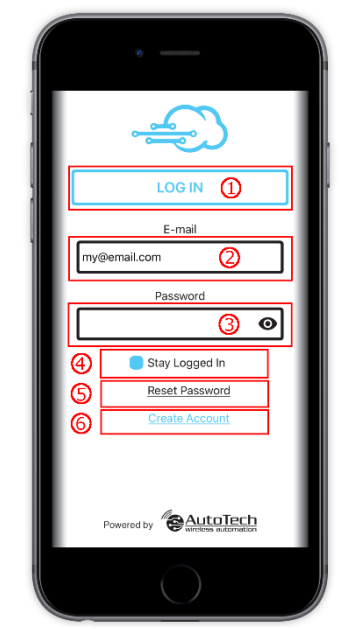

Image 8 Log In

You can download the IrisWifi app for Android devices from the Google Play Store and for iOS devices from the Apple App Store. Alternatively you can scan the QR code for a quick transition to the respective store.

A user account is required to use the application. A user login will be requested when the application is first opened as shown in "Figure 1". Details of the noted points of interest:

1. Account login button. After the credentials are successfully filled, the button is highlighted in blue and can be now clicked.

2. User account e-mail.

3. User password.

4. By selecting point 4, the app will not ask for the user password every time you open the application.

5. Reset the user password using the user E-mail. Upon successful reset, a temporary login password is provided, which can be changed after the user logs in.

6. Transfers you to the account creation screen. After filling the form and accepting the terms of use, the user will receive a confirmation link on the corresponding E-mail, which activates the account.

### Adding a new Iris device

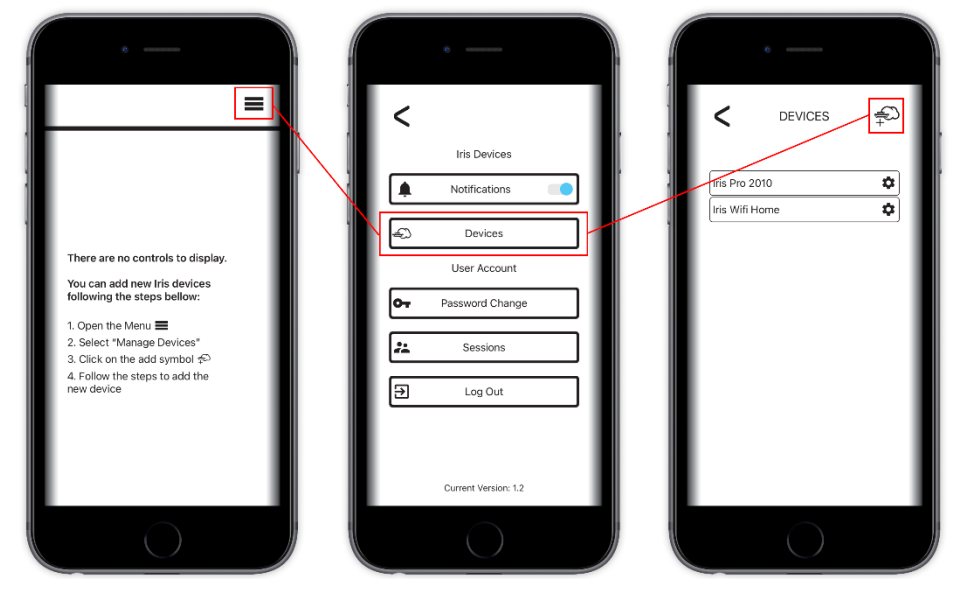

After the user logs in, if he has not any devices, the corresponding instructions for adding a new device are displayed, as shown in "Figure 2". According to the instructions, the user must click on the main menu symbol, click on "Device Management" and click on the Iris logo, at the top right of the screen. During the process of adding a device, detailed instructions for the connection are given, as well as notes that contribute to the success of the process.

Image 9 Add a new device

### Main menu

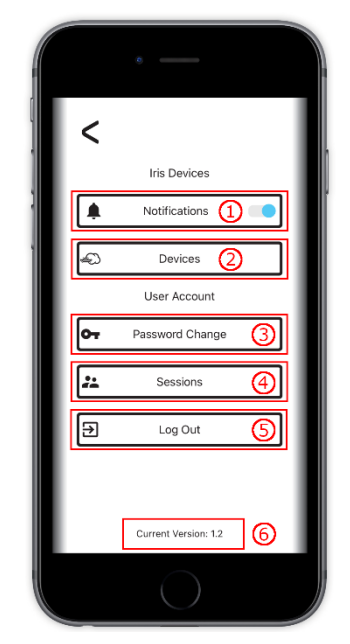

Image 10 Main menu

By entering the main menu, the following options are provided to the user:

The user can turn on or off the notifications for all devices.

2. User's device management menu. The user can view information about their devices, as well as add or delete devices.

3. Option to change user password. This option will disconnect the user account from other devices after the password is changed.

4. A list of devices that this user is connected to. The option to disconnect all devices connected to the current account is provided.

- 5. Disconnect the user from this device.
- 6. The current version of the application.

## Information, deactivate and delete a device

1.

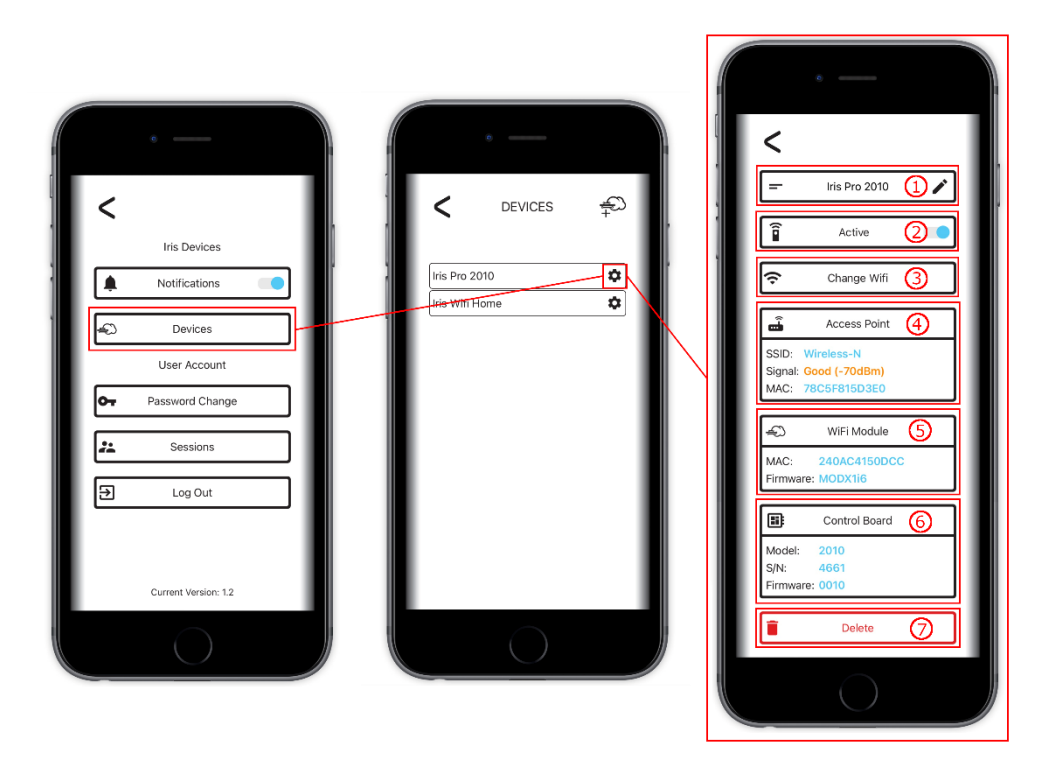

Image 11 Managing a device

signal can lead to unpredictable behavior when using the device through the application.

- 5. Information about the Iris module.
- 6. Information about the control panel to which Iris is connected.
- 7. Completely delete the device from this user. To add the device to an account, the original procedure is repeated.

The following options are provided in the device management menu:

1. Rename device. This is the name that appears in the device management menu.

2. Hide control. The device will still work and will not be deleted from the user account, just hides its graphic on the home page.

3. Change the WiFi access point of the device. Detailed instructions are provided on the connection page, and the process is similar to the process of adding a device.

4. Information about the access point to which the device is connected. Emphasis is placed on the WiFi signal of the device, as a very weak

### Device control

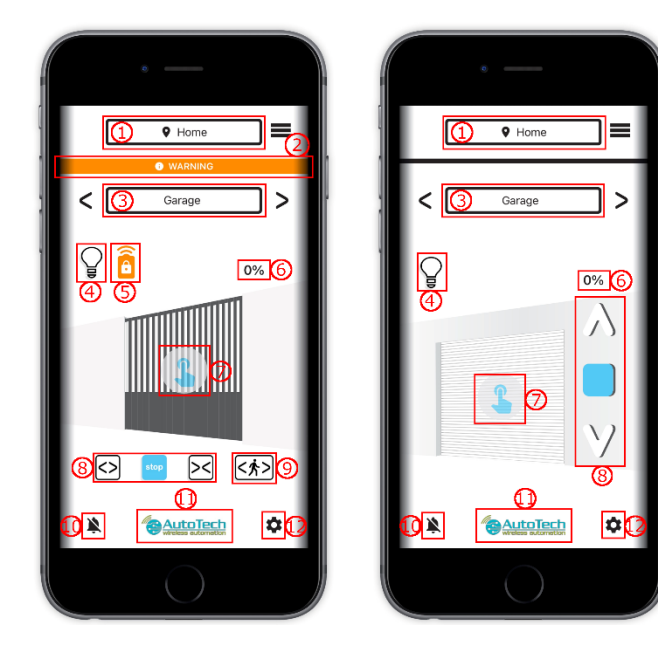

Image 12 Device control

If the user has devices, the corresponding controls will appear on the home screen. Below follows a description of the functions of each interactive element of the screen:

1. Name of the location of the control. Used for grouping controls, for visual management purposes. The name is changed in the control settings.

2. Notification bar for the current device. Clicking on the bar gives information about any errors.

3. Name of the control. The control can be renamed from its settings.

4. Open / close the lamp connected to the control panel of the device.

5. Indicates that the wireless controls and/or the control panel button are off. These can be changed in the control settings.

6. Door opening percentage.

7. Unlock precision handling. Pressing and holding on the indicated point until the graphic disappears activates the manual drag of the designated graphic for a few seconds.

- 8. The opening, closing and stop buttons for operating the motor.
- 9. In visible only with the sliding door control panels and corresponds to the pedestrian opening function.
- 10. Notifications for the status of this control. The user can choose not to receive notifications for all controls.
- 11. The logo of the control panel's vendor. By pressing this, the vendor's website is opened, for finding quickly his contact details.
- 12. The control settings.

## Control settings

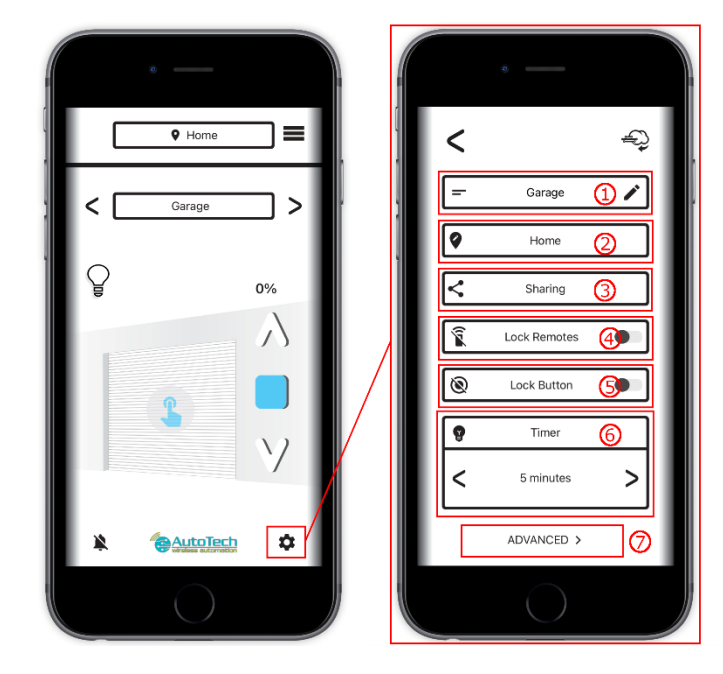

By clicking on the control settings symbol, the user is redirected to the settings page of the current control. The following options are given to the user:

- 1. Shortcut to the device that this control belongs to.
- 2. Rename the control.

3. Change location or add a new one and add the control to it.

- 4. Sharing the specific control.
- 5. Lock the control panel remote controller receiver.
- 6. Lock the control panel button.

7. Change the lamp timer connected to the control panel.

8. Advanced user options, which include device usage statistics as well as managing its remote controllers.

Image 13 Control settings

## Control sharing

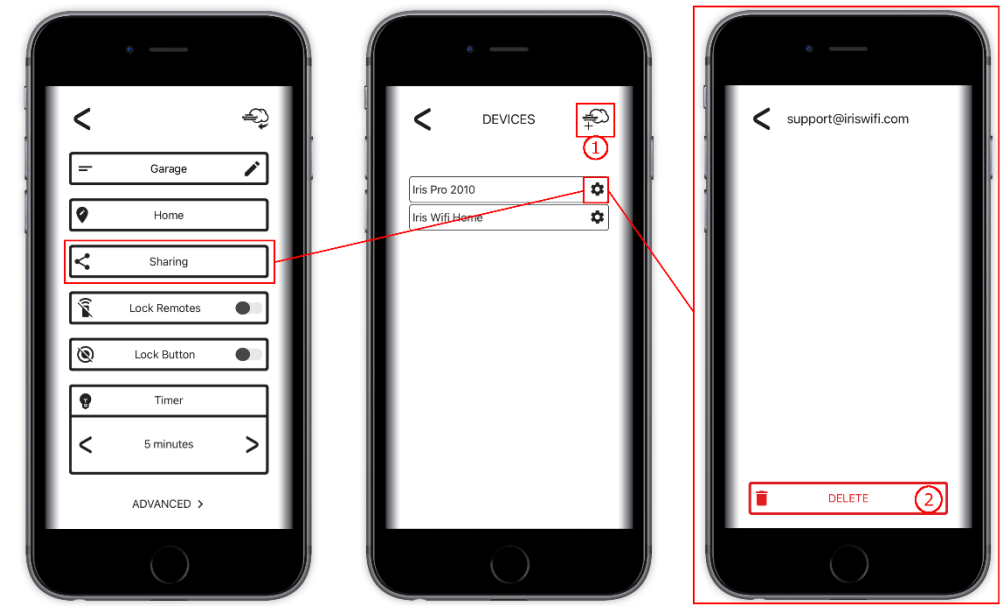

Image 14 Control sharing

A control can be shared with one or more people who have created an IrisWifi account.

To share a control, select the "Sharing" option from its settings and click on point 1 of "Figure 7". Then the recipient's e-mail is entered and the process is completed.

To delete an E-mail to which a control is shared, based on the flow of "Figure 7", the user clicks on point 2 of the last screen that is displayed and confirms the deletion by entering his password.